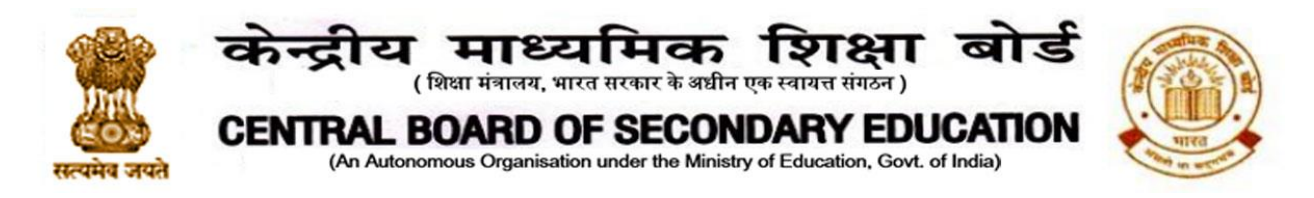

### CBSE/Dir.(Training & Skill Edu.)/2021

Notification No.:34 Dated: 02.04.2021

# Subject: Extension of date of registration and self-assessment for Free Online Training Programme in collaboration with Google.

This is in continuation to the notification no. 26 dated 10<sup>th</sup> March 2021. We have received more than 1.5 lakh registrations. More than 60 thousand registered participants have accessed the allotted classrooms and around 30 thousands teachers have completed their self-assessment so far.

In view of such a huge response, it is notified that the registration and selfassessment dates stand extended as per the details given below:

- Registration will be open till 9<sup>th</sup> April, 2021, 5.00 pm,
- Self-assessment link will be open till 12<sup>th</sup> April, 2021, 5.00 pm.

The process of completion of the course is attached at Annexure 'A'

A Frequently asked questions (FAQs) document has been prepared and is attached at **Annexure** 'B' to assist the teachers who are facing some issues while registration and accessing the material.

Please note that the teachers, who have registered in response to the notification no. 26, need not to register again.

For any query you can email to <a href="mailto:support@cbsedigitaledu.in">support@cbsedigitaledu.in</a>

frisw with Fum

(Dr.Biswajit Saha) Director (Training & Skill Education)

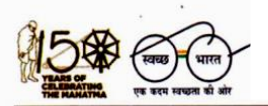

'शिक्षा सदन', 17, राऊज़ एवेन्यू, इंस्टीटूशनल एरिया, नई दिल्ली–110002 'Shiksha Sadan', 17, Rouse Avenue, Institutional Area, New Delhi – 110002

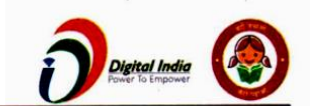

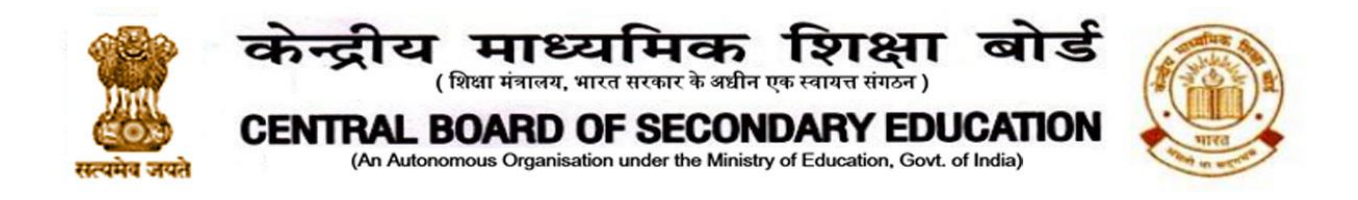

#### Annexure-A

Step – 1

Go to CBSE Academics Website or click on following link to get notification number 26

http://cbseacademic.nic.in/web\_material/Notifications/2021/26\_Notification\_2021.pdf

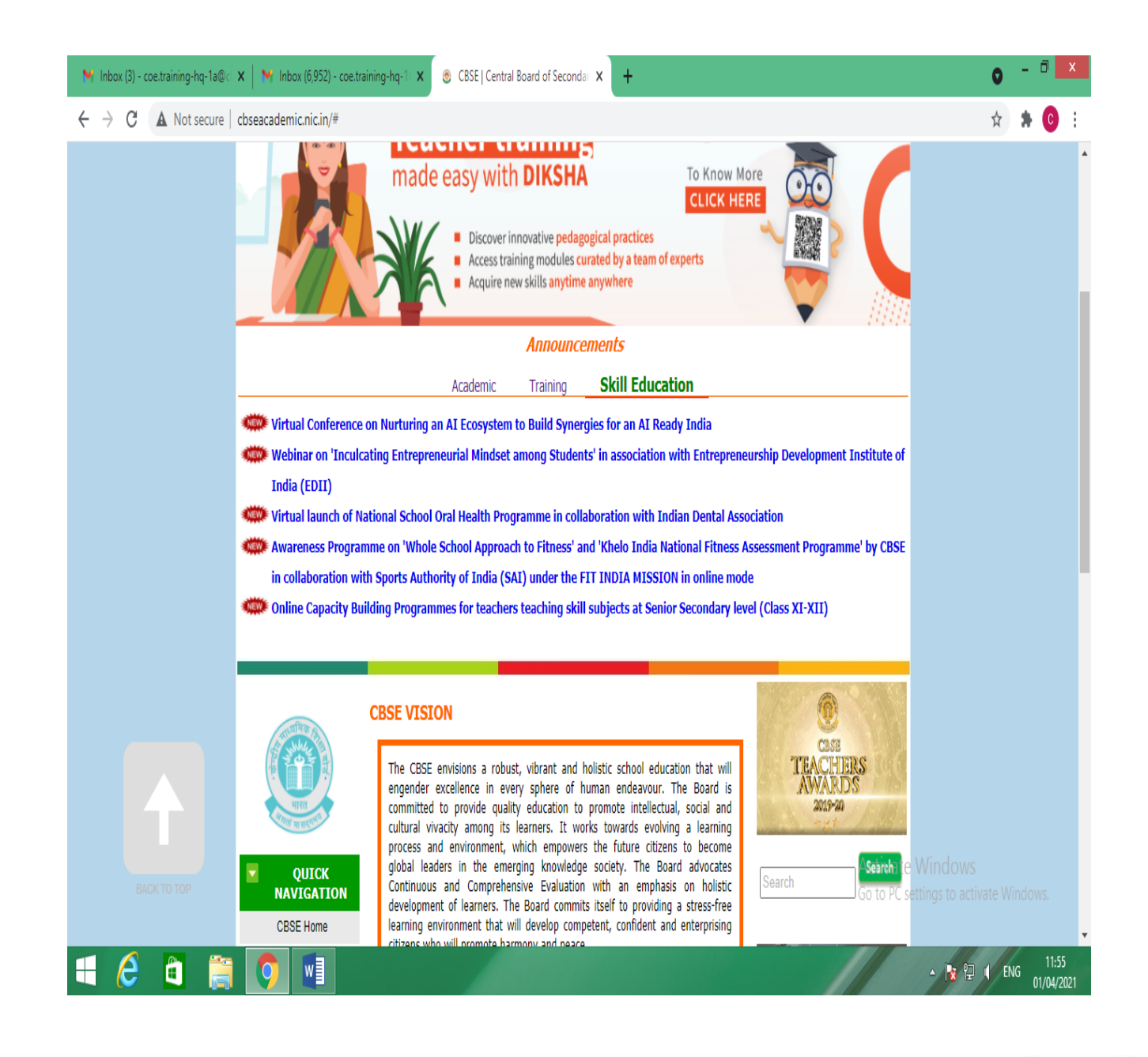

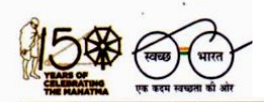

'शिक्षा सदन', 17, राऊज़ एवेन्यू, इंस्टीटूशनल एरिया, नई दिल्ली–110002 'Shiksha Sadan', 17, Rouse Avenue, Institutional Area, New Delhi – 110002

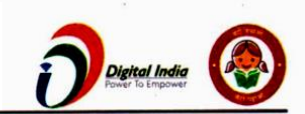

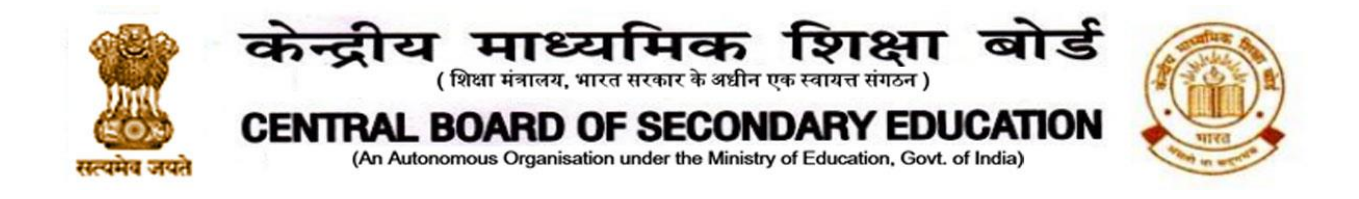

Click on the registration Link of notification number 26

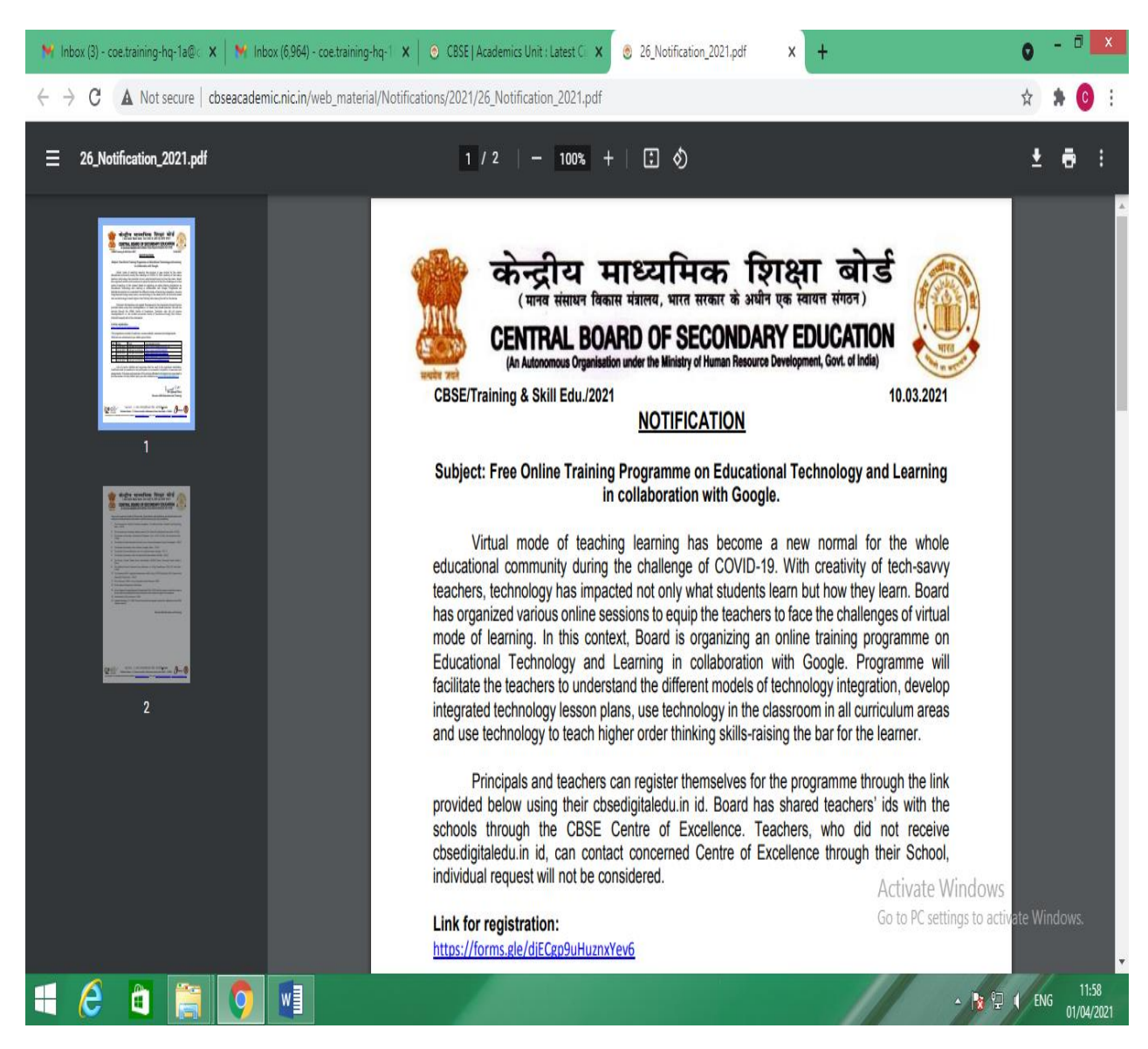

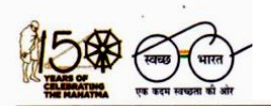

'शिक्षा सदन', 17, राऊज़ एवेन्यू, इंस्टीटूशनल एरिया, नई दिल्ली–110002 'Shiksha Sadan', 17, Rouse Avenue, Institutional Area, New Delhi – 110002

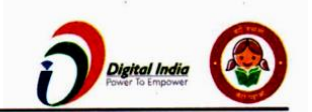

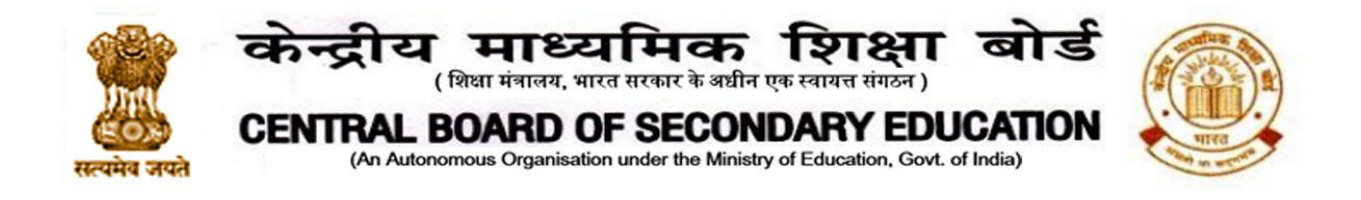

If you are seeing the screen like this please logout from all other accounts on your device and Login with your cbsedigitaledu.in email Id

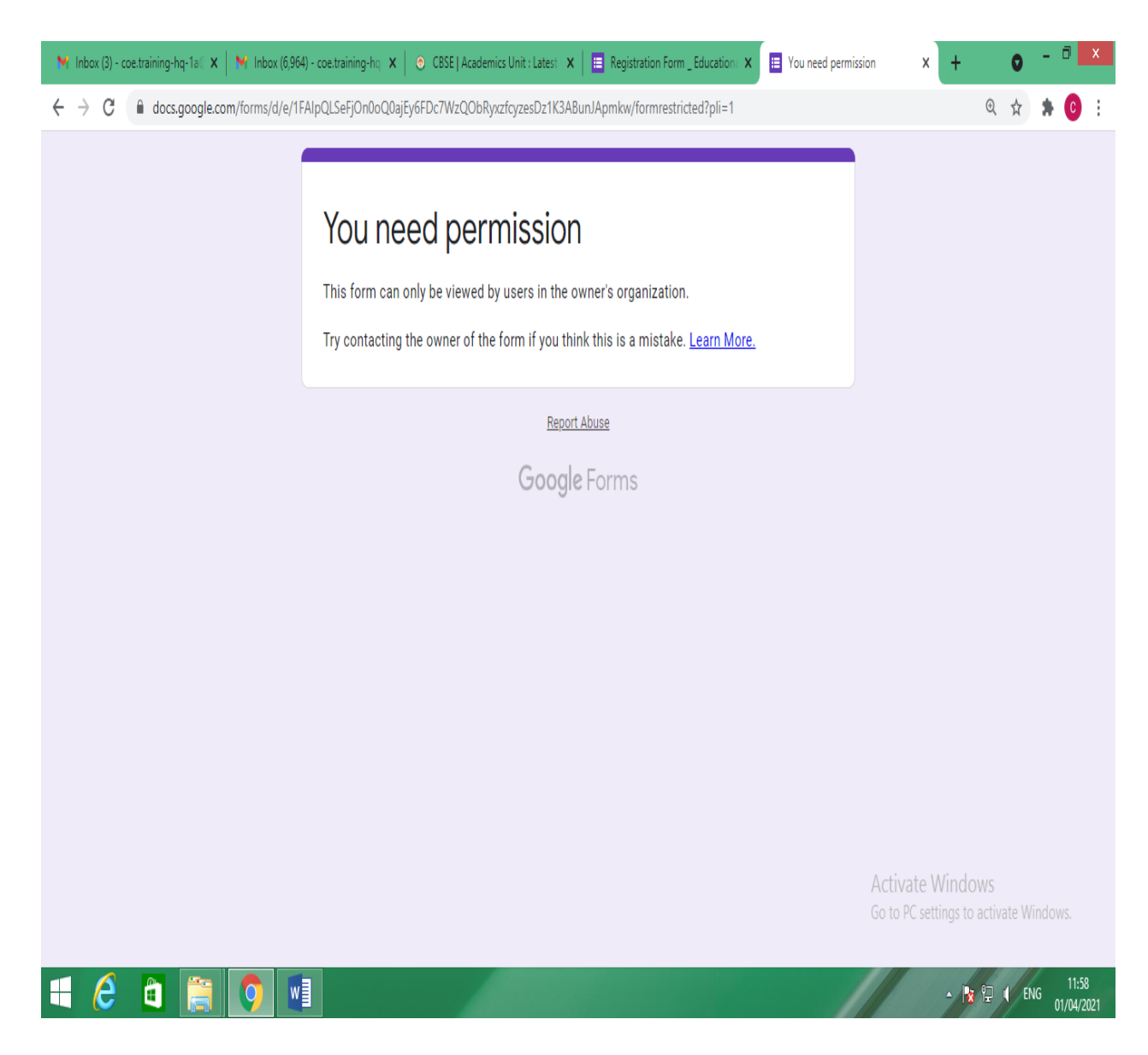

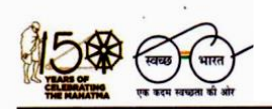

'शिक्षा सदन', 17, राऊज़ एवेन्यू, इंस्टीटूशनल एरिया, नई दिल्ली–110002 'Shiksha Sadan', 17, Rouse Avenue, Institutional Area, New Delhi – 110002

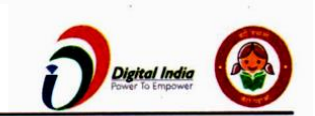

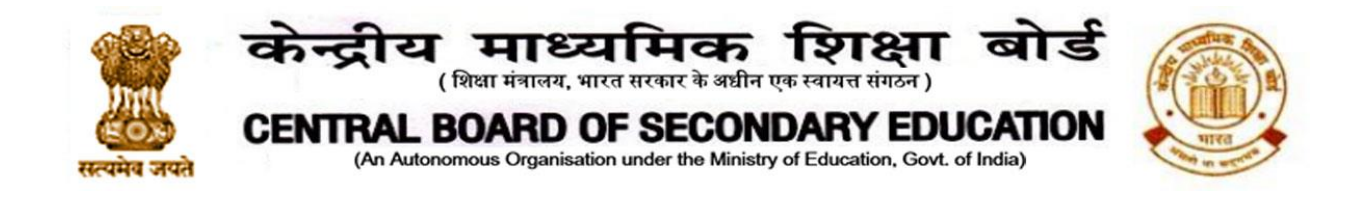

Now you can register yourself with your cbsedigitaledu.in Id

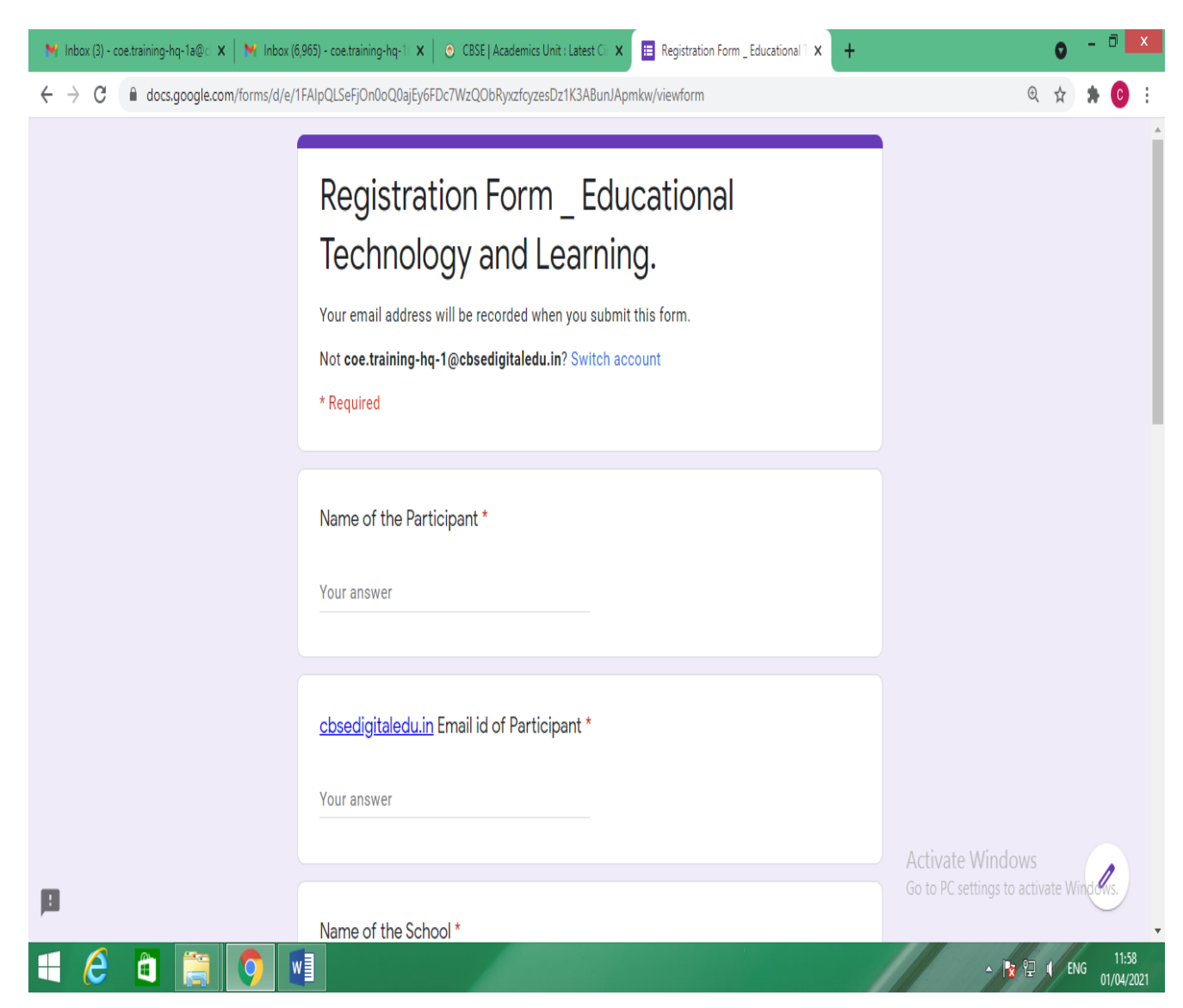

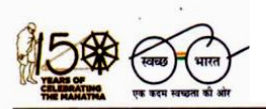

'शिक्षा सदन', 17, राऊज़ एवेन्यू, इंस्टीटूशनल एरिया, नई दिल्ली–110002 'Shiksha Sadan', 17, Rouse Avenue, Institutional Area, New Delhi – 110002

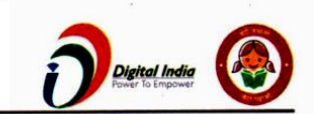

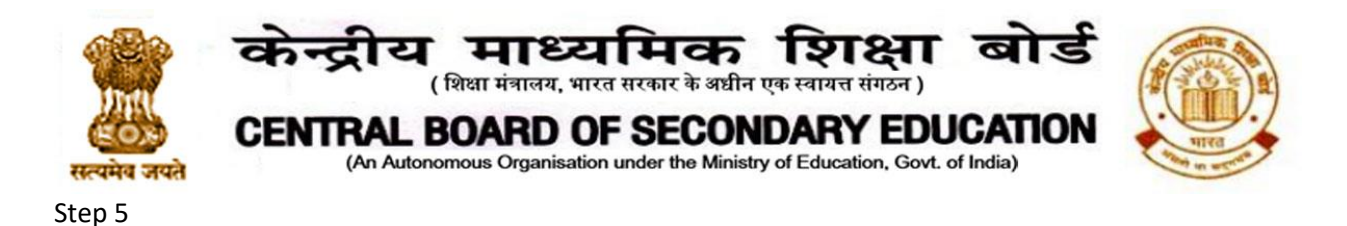

Within few hours of registration you will receive a Classroom Code in your cbsedigitaledu.in email Id, please click on this code. You will be directed to google classroom, please click continue by using your cbsedigitaledu.in

| Google Classroom Classroom helps classes communicate, save time, and stay organized. Learn more                                                                                                    |  |
|----------------------------------------------------------------------------------------------------|--|
| Certraining hot lag costektikation.         Continue         By joining, you agree to share contract information with people in your class. Learn more         Activate Windows         Co to PC settings to activate Windows |  |

If you use another email Id to login, you will receive a message on the screen like this

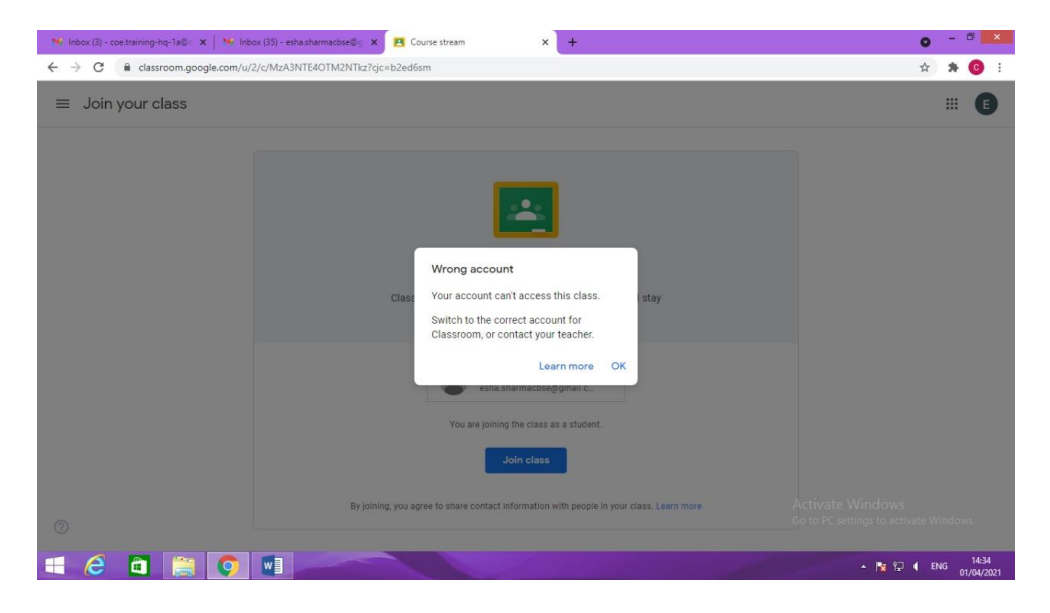

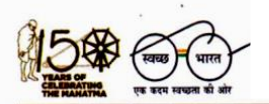

'शिक्षा सदन', 17, राऊज़ एवेन्यू, इंस्टीटूशनल एरिया, नई दिल्ली–110002 'Shiksha Sadan', 17, Rouse Avenue, Institutional Area, New Delhi – 110002

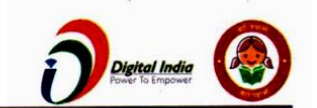

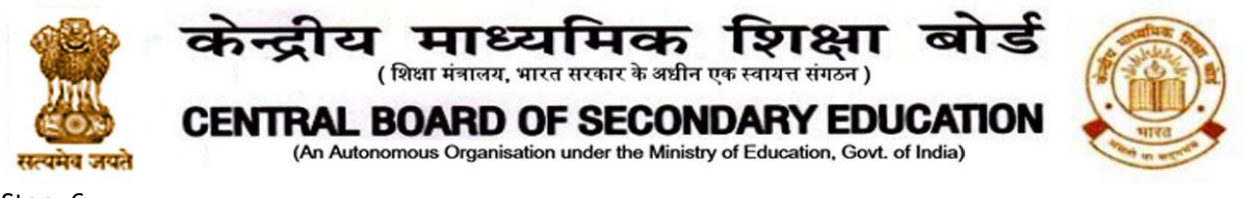

After login with your cbsedigitaledu.in email, screen will appear like this please, click on "Classwork" option, go through the content appearing in the classroom and use it as per directions given in the webinars.

| 📉 Inbox (3) - coe.training-hq-1a@ 🗙 📔 🗙                    | Inbox (6,970) - coe.training-hq-1 🗙 🖪 Classwork for Cohort 1 A Course 🗙 💿 CBSE   Academics Unit : Latest Ci 🗙   🕂 | 0 - 🗇 🗙                         |
|------------------------------------------------------------|----------------------------------------------------------------------------------------------------|---------------------------------|
| $\leftrightarrow$ $\rightarrow$ C $($ classroom.google.com | n/u/1/w/Mjk5ODk1NDc1NTk4/t/all                                                                                    | ☆ 🛊 🧿 :                         |
| E Cohort 1<br>A Course for CBSE Schools                    | Stream Classwork People Grades                                                                                    | ÷ C                             |
|                                                            | + Create 🗎 Google Calendar 🛆 Class Drive folder                                                                   |                                 |
| All topics                                                 | Engagement 🗐 39 Posted Mar 17                                                                                     |                                 |
| Lesson/Concept Pla                                         |                                                                                                    |                                 |
| Free Tools for Teac                                        | Losson/Concept Planning                                                                                           |                                 |
| Free Tools for Asse                                        | Lesson/Concept Planning :                                                                                         |                                 |
| Templates for Teac                                         | Esson/Concept Plan Submission for Ce 🗐 7 Posted Mar 17                                                            |                                 |
| Resources for Teac                                         |                                                                                                    |                                 |
| School Showcase                                            | Free Tools for Teachers                                                                                           |                                 |
| Research Papers on                                         | Tool: Padlet   12 Posted Mar 17                                                                                   |                                 |
| Self-Assessment                                            |                                                                                                    |                                 |
|                                                            | Tool: Popplet 🗐 11 Posted Mar 17 Activate Wind                                                                    | dows                            |
| 0                                                          | Go to PC settings                                                                                                 | to activate windows.            |
| 🗧 🙆 🧃 🧯 🧕                                                  |                                                                                                    | Px P→ ● ENG 12:00<br>01/04/2021 |

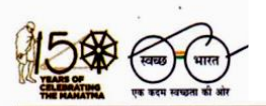

'शिक्षा सदन', 17, राऊज़ एवेन्यू, इंस्टीटूशनल एरिया, नई दिल्ली–110002 'Shiksha Sadan', 17, Rouse Avenue, Institutional Area, New Delhi – 110002

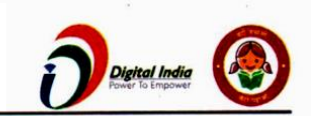

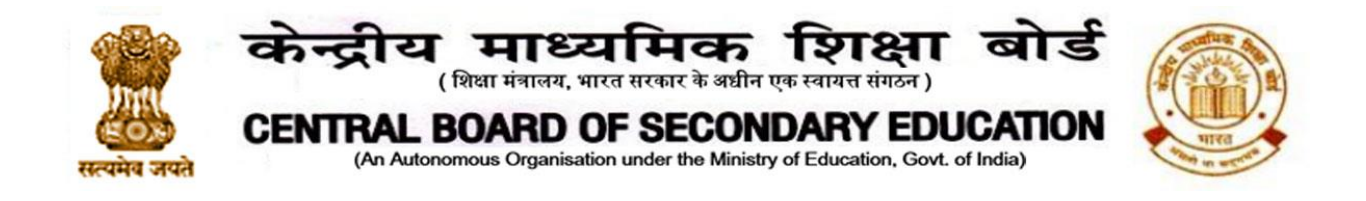

Towards the end in the classroom you can see Self-Assessment link.

| Cohort 1<br>A Course for CBSE Schools | Stream Classwork People Grades                                                                                                    |                         | ₿                |
|---------------------------------------|----------------------------------------------------------------------------------------------------|-------------------------|------------------|
|                                       |                                                                                                    | FUSTEU Wal 17           |                  |
|                                       | Self-Assessment                                                                                                    | :                       |                  |
|                                       | Self-Assessment for Certification 🗏 1                                                                                                    | Edited Mar 30           |                  |
|                                       | No due date Please complete all the questions and attach the lesson plan in the self-assessment google form. Each participant will be able to do this only once, so be careful before submitting. Certificates of the participants, who clear the assessment with desired percentage, shall be available on <a href="https://cbseit.in/cbse/training">https://cbseit.in/cbse/training</a> for 20th April 2021 onwards. | <b>1383</b><br>Assigned |                  |
|                                       | Google Forms: Sign-in<br>https://forms.gle/LgCPiyBcW                                                                                                    |                         |                  |
|                                       | View assignment                                                                                                    |                         | Activate Windows |

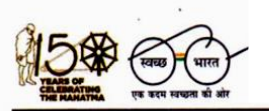

'शिक्षा सदन', 17, राऊज़ एवेन्यू, इंस्टीटूशनल एरिया, नई दिल्ली–110002 'Shiksha Sadan', 17, Rouse Avenue, Institutional Area, New Delhi – 110002

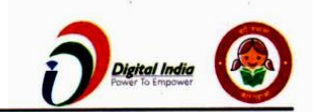

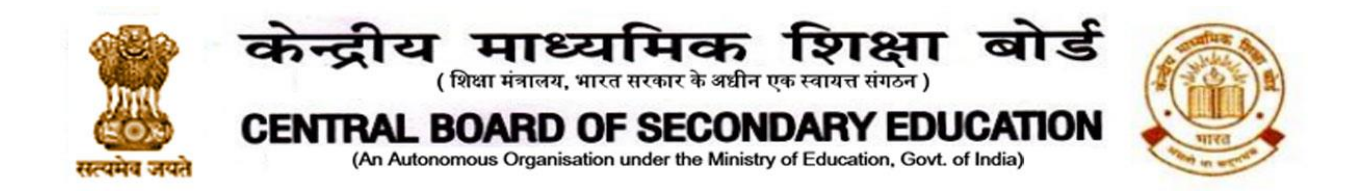

After clicking on the Google Forms link of Self-Assessment, you can submit your responses (Please submit it carefully as each participant will be able to do this only once)

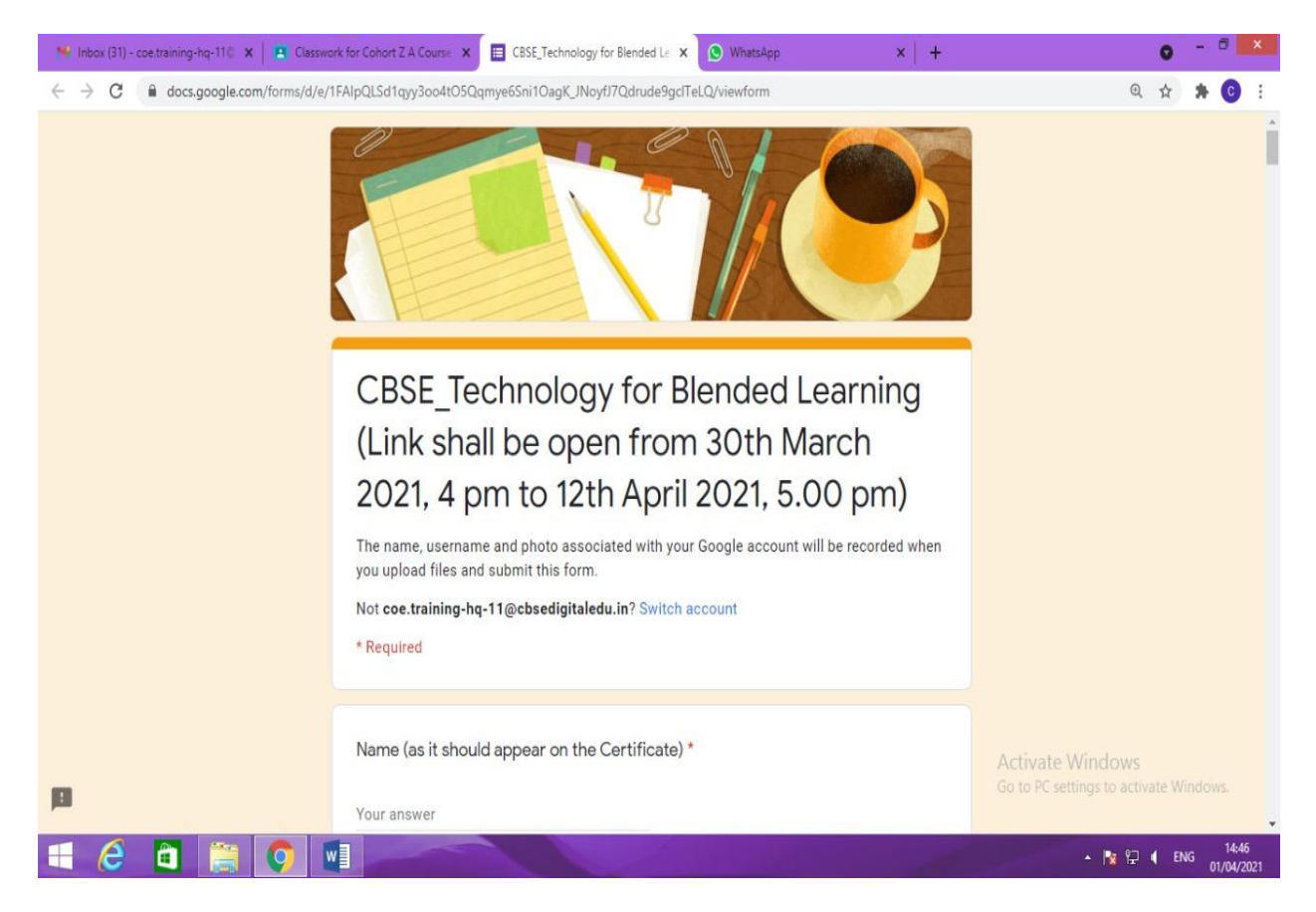

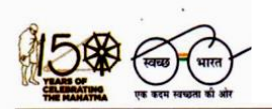

'शिक्षा सदन', 17, राऊज़ एवेन्यू, इंस्टीटूशनल एरिया, नई दिल्ली–110002 'Shiksha Sadan', 17, Rouse Avenue, Institutional Area, New Delhi – 110002

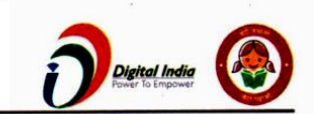

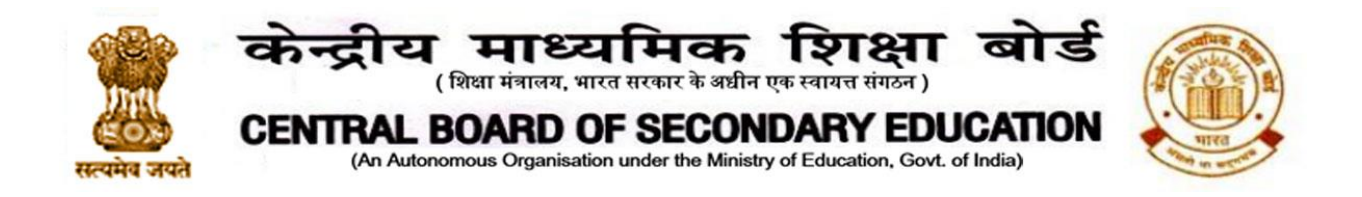

# Please make sure that you have logged in with your cbsedigitaledu.in email, if any other email id is showing here then please click on switch account and choose the your cbsedigitaledu.in email

| 😽 Inbox (29) - coetraining-hq-11 🛛 🗙   😽 Inbox (29) - coetraining-hq-11 🖓 🗷 🔲 CBSE_Technology for Blended Le 🗙 💿 CBSE   Academics Unit : Latest Ci 🗙   🕂                                                                                                    | 0                                                      |
|----------------------------------------------------------------------------------------------------|--------------------------------------------------------|
| ← → C                                                                                                    | Q \$                                                   |
|                                                                                                    |                                                        |
| CBSE_Technology for Blended Learning<br>(Link shall be open from 30th March<br>2021, 4 pm to 2nd April 2021, 5.30 pm)                                                                                                    |                                                        |
| The name, username and photo associated with your Google account will be recorded when<br>you upload files and submit this form.                                                                                                    |                                                        |
| Not coe.training-hq-11@cbsedigitaledu.in? Switch account before submitted before submitted | ure your email id and Name is correct<br>ing the form. |
| Name (as it should appear on the Certificate) *                                                                                                    | Activate Windows<br>Go to PC settings to activate Wind |
| Your answer                                                                                                    |                                                        |
|                                                                                                    | ▲ 🎼 🖓 🖡 ENG                                            |

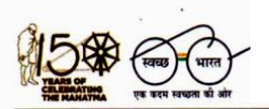

'शिक्षा सदन', 17, राऊज़ एवेन्यू, इंस्टीटूशनल एरिया, नई दिल्ली–110002 'Shiksha Sadan', 17, Rouse Avenue, Institutional Area, New Delhi – 110002

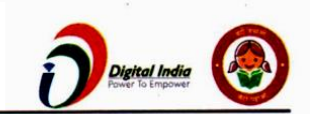

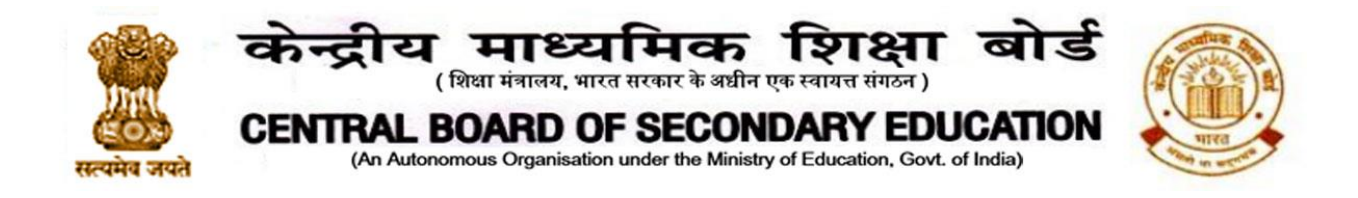

Upload your lesson plan here (after last question on Self-assessment Google form) and submit it

| 🐂 Inbox (29) - coe.training-hq-11 🛛 🗙 📔 M Inbox                  | (29) - coeltraining-hq-11 🕼 🗴 🔲 CBSE_Technology for Blended Le 🗙 💿 CBSE   Academics Unit : Latest Ci 🗙   🕂                                                                                             | 0 - 🗇 🗙                                |
|------------------------------------------------------------------|----------------------------------------------------------------------------------------------------|----------------------------------------|
| $\leftrightarrow$ $\rightarrow$ C $($ docs.google.com/forms/d/e, | /1FAIpQLSd1qyy3oo4t05Qqmye6Sni1OagK_JNoyfJ7Qdrude9gclTeLQ/viewform                                                                                                    | @ 🖈 🕏 E                                |
|                                                                  | O Padlet                                                                                                    | •                                      |
|                                                                  | O Prezi                                                                                                    |                                        |
|                                                                  | 🔘 Canva                                                                                                    |                                        |
|                                                                  | O ThingLink                                                                                                    |                                        |
|                                                                  | O Popplet                                                                                                    |                                        |
|                                                                  |                                                                                                    |                                        |
|                                                                  | Finally, for the certification, please upload the Lesson Plan, made according to the format provided in the Google Classroom (the submission can be a doc, spreadsheet, presentation or a pdf, 10MB) * |                                        |
|                                                                  | Submit                                                                                                    |                                        |
|                                                                  | Never submit passwords through Google Forms.                                                                                                    |                                        |
|                                                                  | This form was created inside of Central Board of Secondary Education. <u>Report Abuse</u>                                                                                                    | Activate Windows                       |
| 8                                                                | Google Forms                                                                                                    | Go to PC settings to activate Windows. |
| 📫 🤌 🛅 🚞 💽 🛙                                                      |                                                                                                    | ▲ 🍢 🖓 📢 ENG 12:14<br>01/04/2021        |

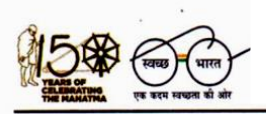

'शिक्षा सदन', 17, राऊज़ एवेन्यू, इंस्टीटूशनल एरिया, नई दिल्ली–110002 'Shiksha Sadan', 17, Rouse Avenue, Institutional Area, New Delhi – 110002

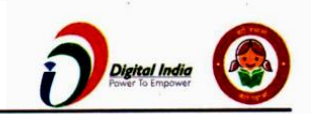

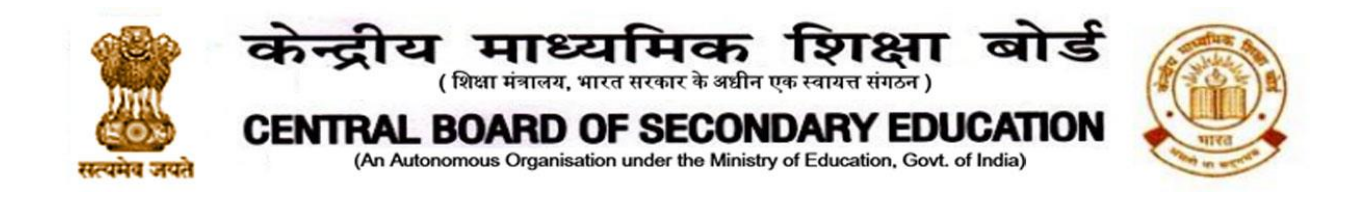

Once the response is submitted, it cannot be edited nor can it be submitted again. If you try again, you will get the screen like this

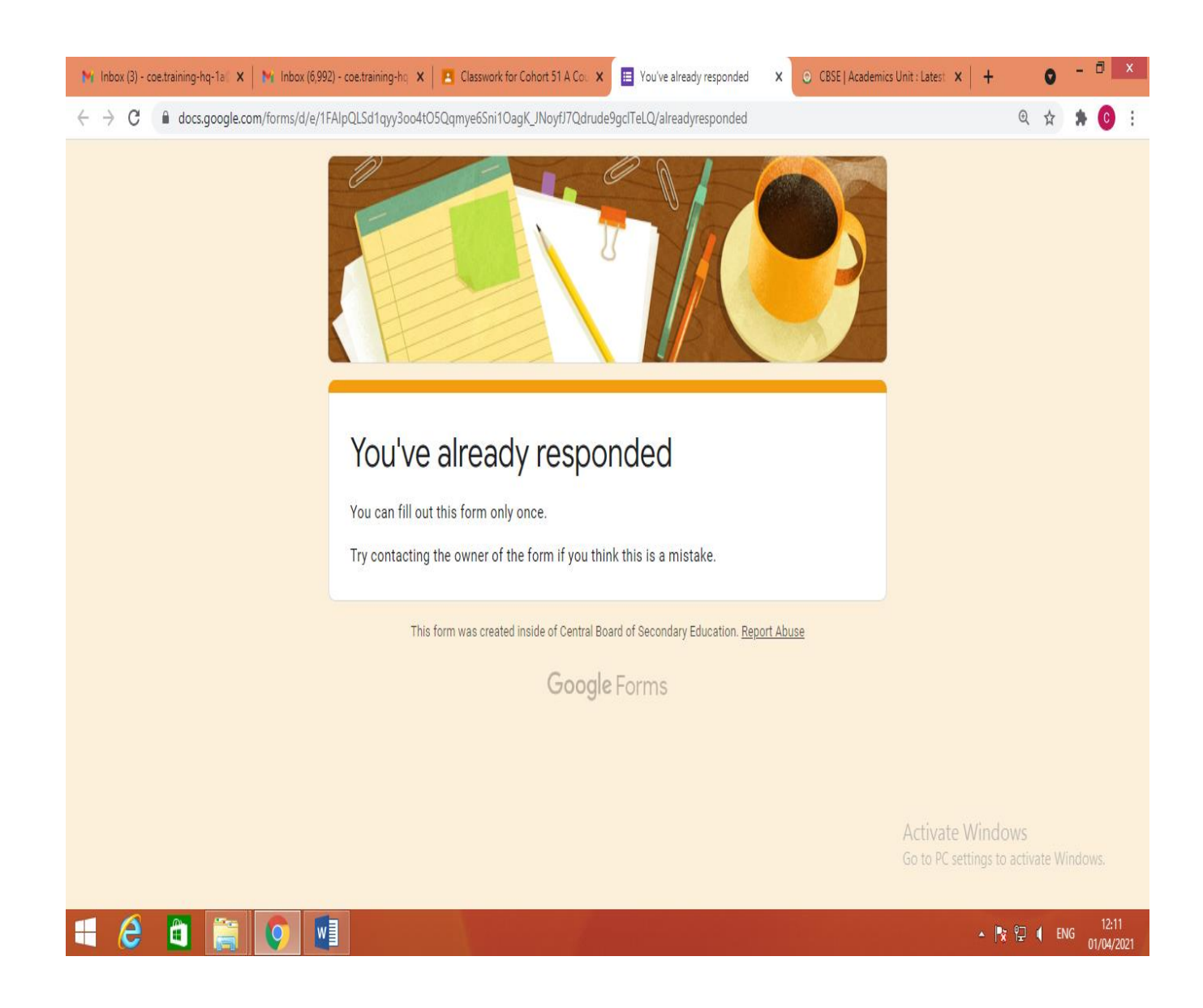

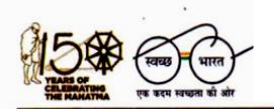

'शिक्षा सदन', 17, राऊज़ एवेन्यू, इंस्टीटूशनल एरिया, नई दिल्ली–110002 'Shiksha Sadan', 17, Rouse Avenue, Institutional Area, New Delhi – 110002

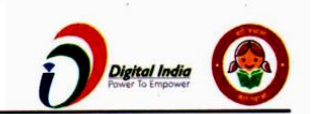

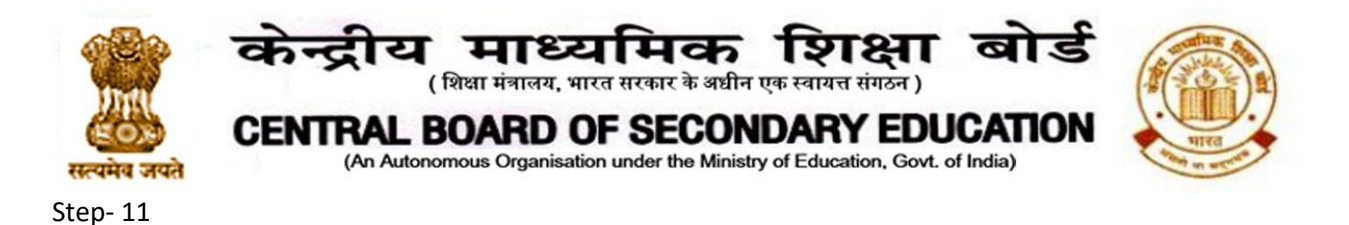

To remind you once again, if you use any other email instead of your cbsedigitaledu.in email for submission of your Self-assessment, you will get a message like this.

| M Inbox (3) - coe.training-hq-1a@ X 🗉 You need permission X +                                                                                                    | • - • ×                                                    |
|----------------------------------------------------------------------------------------------------|------------------------------------------------------------|
| ← → C  docs.google.com/forms/d/e/1FAlpQLSd1qyy3oo4t05Qqmye6Sni1OagK_JNoyfJ7Qdrude9gclTeLQ/formrestricted?pli=1                                                                            | ९ 🖈 🛊 🗉 :                                                  |
| You need permission<br>This form can only be viewed by users in the owner's organisation.<br>Try contacting the owner of the form if you think that this is a mistake. <u>Learn more.</u> |                                                            |
| Report Abuse                                                                                                    |                                                            |
| Google Forms                                                                                                    |                                                            |
|                                                                                                    |                                                            |
|                                                                                                    |                                                            |
|                                                                                                    |                                                            |
|                                                                                                    |                                                            |
|                                                                                                    |                                                            |
|                                                                                                    | Activate Windows<br>Go to PC settings to activate Windows. |
|                                                                                                    | ▲ 🍢 🖓 🕴 ENG 12:40<br>01/04/2021                            |

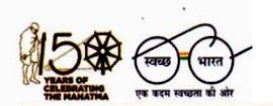

'शिक्षा सदन', 17, राऊज़ एवेन्यू, इंस्टीटूशनल एरिया, नई दिल्ली–110002 'Shiksha Sadan', 17, Rouse Avenue, Institutional Area, New Delhi – 110002

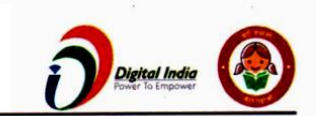

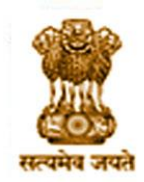

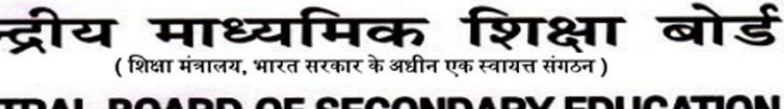

CENTRAL BOARD OF SECONDARY EDUCATION (An Autonomous Organisation under the Ministry of Education, Govt. of India)

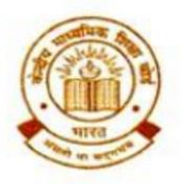

Annexure- B

### **Frequently Asked Questions**

| SL                                                                                                    | Possible question                                                                        | Answer                                                                                                    |
|----------------------------------------------------------------------------------------------------|------------------------------------------------------------------------------------------|----------------------------------------------------------------------------------------------------|
| 1                                                                                                    | How to get link to<br>participate/join in the<br>programme?                              | Principals and teachers can register themselves for the programme through the link provided below using their cbsedigitaledu.in id*                                                                                                    |
|                                                                                                    |                                                                                          | https://forms.gle/djECgp9uHuznxYev6                                                                                                    |
|                                                                                                    |                                                                                          | (Same is given in notification no 26)                                                                                                    |
|                                                                                                    |                                                                                          | This programme consists of                                                                                                    |
|                                                                                                    |                                                                                          | <ul> <li>Webinars (Links are given in notification<br/>http://cbseacademic.nic.in/web_material/Notifications<br/>/2021/26_Notification_2021.pdf)</li> <li>Course material</li> <li>Self-assessment including lesson plan submission<br/>(Google classroom links are being shared with all the registered<br/>participants. Course material, Self Assessment for certification<br/>and other details are given in the allotted google classroom )</li> <li>Certificate (shall be awarded to the participants who<br/>complete Self-assessment with desired percentage i.e.<br/>50%)</li> <li>*Board has shared teachers' ids with the schools affiliated with<br/>CBSE through the CBSE-Centre of Excellence. Teachers, who did<br/>not receive cbsedigitaledu.in id, can contact the concerned<br/>Centre of Excellence through their School, individual requests<br/>will not be considered.</li> </ul> |
| 2                                                                                                    | I have registered, now what next?                                                        | <ul><li>This programme consists of</li><li>Webinars (Links are given in notification</li></ul>                                                                                                    |
| What are the course modalities?       http://cbseacademic.nic.in/v         How can I complete the course?       Course material         Self-assessment including less       (Google classroom links are by registered participants. Course | http://cbseacademic.nic.in/web_material/Notifications<br>/2021/26 Notification 2021.pdf) |                                                                                                    |
|                                                                                                    | How can I complete the course?                                                           | <ul> <li>Course material</li> <li>Self-assessment including lesson plan submission<br/>(Google classroom links are being shared with all the<br/>registered participants. Course material, Self<br/>Assessment for certification and other details are given</li> </ul>                                                                                                    |

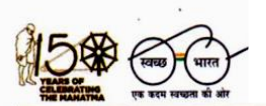

'शिक्षा सदन', 17, राऊज़ एवेन्यू, इंस्टीटूशनल एरिया, नई दिल्ली–110002 'Shiksha Sadan', 17, Rouse Avenue, Institutional Area, New Delhi – 110002

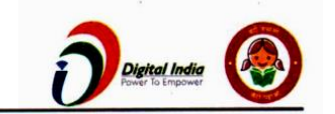

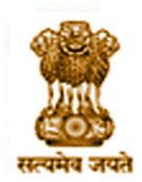

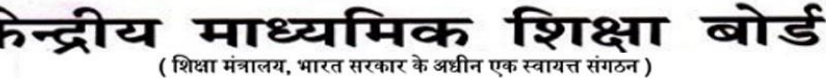

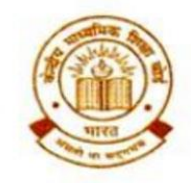

CENTRAL BOARD OF SECONDARY EDUCATION (An Autonomous Organisation under the Ministry of Education, Govt. of India)

|   |                                                                                                    | in the allotted google classroom )                                                                                                    |
|---|----------------------------------------------------------------------------------------------------|----------------------------------------------------------------------------------------------------|
|   |                                                                                                    | <ul> <li>Certificate (shall be awarded to the participants who<br/>complete Self-assessment with desired percentage i.e.<br/>50%)</li> </ul>                                                                                                    |
| 3 | Please share the webinar links.                                                                                  | Webinar Links                                                                                                    |
|   | How can I join in the webinars?                                                                                  | 19.03.2021- https://youtu.be/wb7ZykYqX_M                                                                                                    |
|   |                                                                                                    | 22.03.2021- https://youtu.be/G2tcjy6cKr8                                                                                                    |
|   |                                                                                                    | 24.03.2021- https://youtu.be/cJyZCcepp-o                                                                                                    |
|   |                                                                                                    | 26.03.2021- https://youtu.be/ u1mS1K1Ztw                                                                                                    |
|   |                                                                                                    | 30.03.2021- https://youtu.be/1zRDuFn8_04                                                                                                    |
|   |                                                                                                    | These links are open to all.                                                                                                    |
| 4 | How can I complete my Self-<br>assessment/assignment?                                                            | Link of the allotted classroom shall be sent to the registered<br>candidates. Course material and Self-assessment link are given<br>in your classroom. Self-assessment google form is restricted to<br>the cbsedigitaledu.in users.                                                                                |
| 5 | I could not watch the webinar<br>on a scheduled date and time.<br>What should I do?                              | Videos of the webinar shall be available after the scheduled<br>date and time. However Self- assessment for certification, in<br>the allotted google classroom, shall be closed at 5.00 pm, 12th<br>April 2021                                                                                                    |
| 6 | Please give me class code?<br>I did not receive classroom<br>code?<br>I did not receive course material<br>link? | We have sent classroom codes to all the registered teachers on<br>their cbsedigitaledu.in email id. You may check in your inbox. If<br>you did not receive code, please provide your cbsedigitaledu.in<br>id and we will resend it. Such requests may be sent to our email<br>id: <u>support@cbsedigitaledu.in</u> |
| 7 | I am getting following message<br>when I click the Self-assessment<br>link in my classroom:                      | Registration form and Self-assessment form both can be<br>accessed through the device in which you have logged in<br>through cbsedigitaledu.in<br>In some cases, you may receive this message- <b>"You need</b>                                                                                                    |

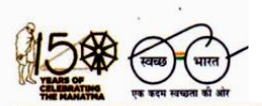

'शिक्षा सदन', 17, राऊज़ एवेन्यू, इंस्टीट्रशनल एरिया, नई दिल्ली–110002 'Shiksha Sadan', 17, Rouse Avenue, Institutional Area, New Delhi – 110002

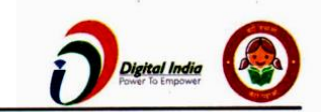

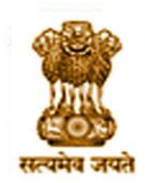

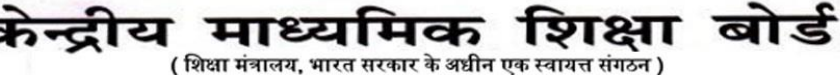

CENTRAL BOARD OF SECONDARY EDUCATION (An Autonomous Organisation under the Ministry of Education, Govt. of India)

|    | <b>"You need permission"</b><br>What should I do?                                                                                                    | <b>permission</b> ", even if you have logged in through<br>cbsedigitaledu.in, it may be because multiple email accounts<br>are open on your desktop or you have logged in with multiple<br>email accounts in your mobile. To sort out this problem, please<br>logout from all the accounts and log in with only<br>cbsedigitaledu.in email |
|----|----------------------------------------------------------------------------------------------------|----------------------------------------------------------------------------------------------------|
| 8  | Can I submit Self Assessment<br>twice?<br>I want to re submit my Self<br>assessment google form.                                                                                                   | Please fill your form carefully as you are allowed to submit it only once.                                                                                                    |
| 9  | I have submitted my Self-<br>assessment, when will I get a<br>certificate?                                                                                                    | Certificates of the participants, who clear the Self-assessment<br>with desired percentage i.e. 50%, shall be available on<br><u>https://cbseit.in/cbse/training</u> from 20th April 2021.<br>You have to provide your cbsedigitaledu.in id on this portal for<br>downloading certificates.                                                |
| 10 | Is there any negative marking in the self-assessment                                                                                                    | No                                                                                                    |
| 11 | I have submitted my Self-<br>assessment but when I try to<br>download certificate from<br><u>https://cbseit.in/cbse/training</u> , I<br>get following message:<br>Your data is under verification. | You may retry up to 30 April 2021. If you get the same message<br>after the said date, please contact <a href="mailto:support@cbsedigitaledu.in">support@cbsedigitaledu.in</a><br>If your score in self-assessment is less than the desired percent,<br>no certificate shall be awarded.                                                   |
| 12 | Can I submit my lesson plan in<br>Hindi or any other Indian<br>Language                                                                                                    | Yes, you can submit your lesson plan in any scheduled<br>language. However please write at the top:<br>"My lesson plan is in language"                                                                                                    |

'शिक्षा सदन', 17, राऊज़ एवेन्यू, इंस्टीटूशनल एरिया, नई दिल्ली–110002 'Shiksha Sadan', 17, Rouse Avenue, Institutional Area, New Delhi – 110002

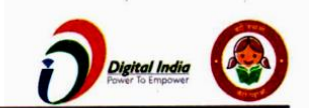